## SQL Serveri paigaldus

Laadimine: http://msdn.microsoft.com/vstudio/express/sql/download/

Tasub paigaldada kõige lihtsam versioon (SQL Server 2005 Express Edition SP2). Samalt lehelt saab laadida ka Sql Serveri haldamise vahendi ( SQL Server Management Studio Express) aga üldjuhul seda vaja ei lähe.

Peale tüüpiliste seadete valimisi jõuate järgmise pildini. Siin on soovitav valida Connectivity Components ja määrata "Will be installed on local hard drive". Kui on soov muuta ka SQL Serveri andmete asukohta siis võib Data Files real, browse nupule vajutades, valida andmetele sobiv kataloog.

| 🙀 Microsoft SQL Server 2005 Express Edition                                                                                                | on Setup 🛛 🗙                                                                                                    |
|----------------------------------------------------------------------------------------------------|----------------------------------------------------------------------------------------------------|
| Feature Selection<br>Select the program features you want installed.                                                                       | 3                                                                                                    |
| Click an icon in the following list to change how a feature                                                                                | e is installed.                                                                                                    |
| Database Services<br>Data Files<br>Replication<br>Shared Tools<br>Client Components<br>Connectivity Components<br>Software Development Kit | Feature description<br>Installs components for communication<br>between clients and servers, including<br>network libraries for ODBC and OLE<br>DB.<br>This feature requires 21 MB on your<br>hard drive. |
| Installation path                                                                                                    | Browse,.,<br>Disk Cost                                                                                                    |
| Help < Back                                                                                                    | Next > Cancel                                                                                                    |

Järgnevalt küsitakse autoriseerimise viisi ja andministraatori parooli. Valige Mixed Mode ja kindlasti täitke ära ka administraatori parool. Kui teil on hiljem soov kasutada serverit üle interneti, siis pikk ja keeruline parool on ainus, mis kaitseb teie andmetele ligipääsu internetist.

| 🛃 Microsoft SQL Server 2005 Express Edition Setup                                                                          | >     |
|----------------------------------------------------------------------------------------------------|-------|
| Authentication Mode<br>The authentication mode specifies the security used when<br>connecting to SQL Server.               |       |
| Select the authentication mode to use for this installation.                                                               |       |
| <ul> <li>Windows Authentication Mode</li> <li>Mixed Mode (Windows Authentication and SQL Server Authentication)</li> </ul> |       |
| Specify the sa logon password below:<br>Enter password:                                                                    |       |
| Confirm password:                                                                                                    |       |
| Help < Back Next > C                                                                                                    | ancel |

Järgmised dialoogid jätta nii nagu paigaldusprogramm pakub ja viige paigaldus lõpuni.

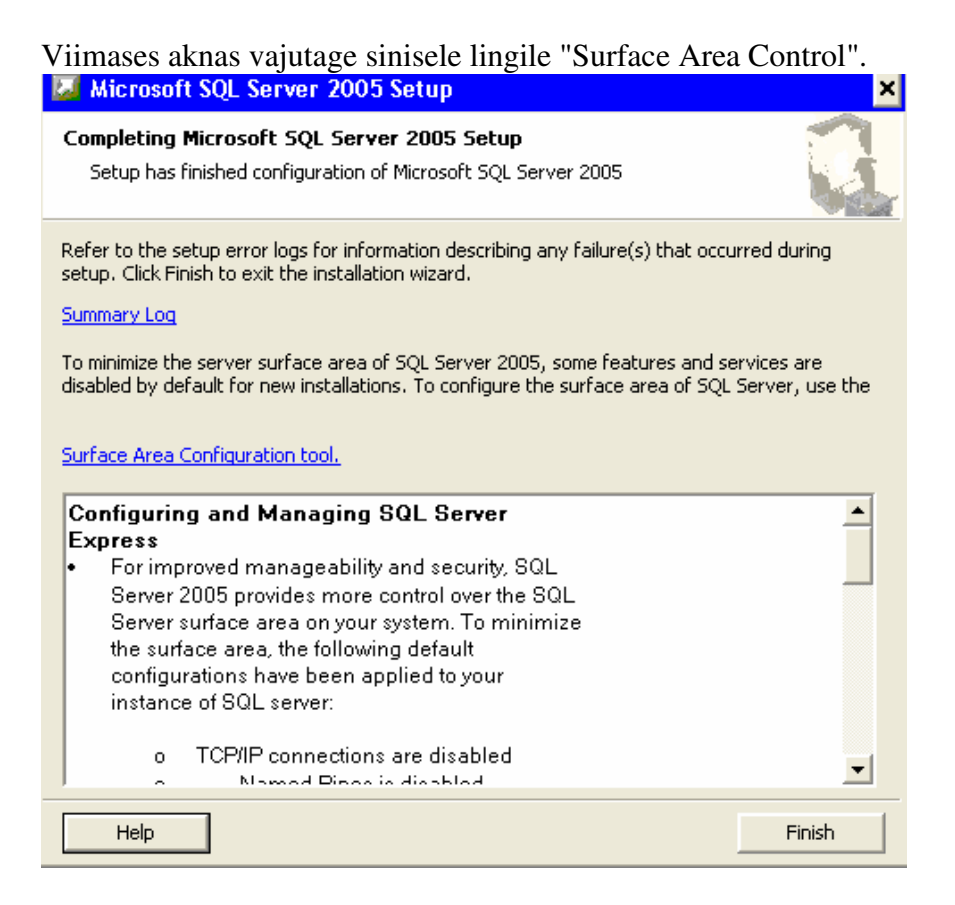

Sealt vajutage lingile "Surace Area Configuration for Services and Connextion

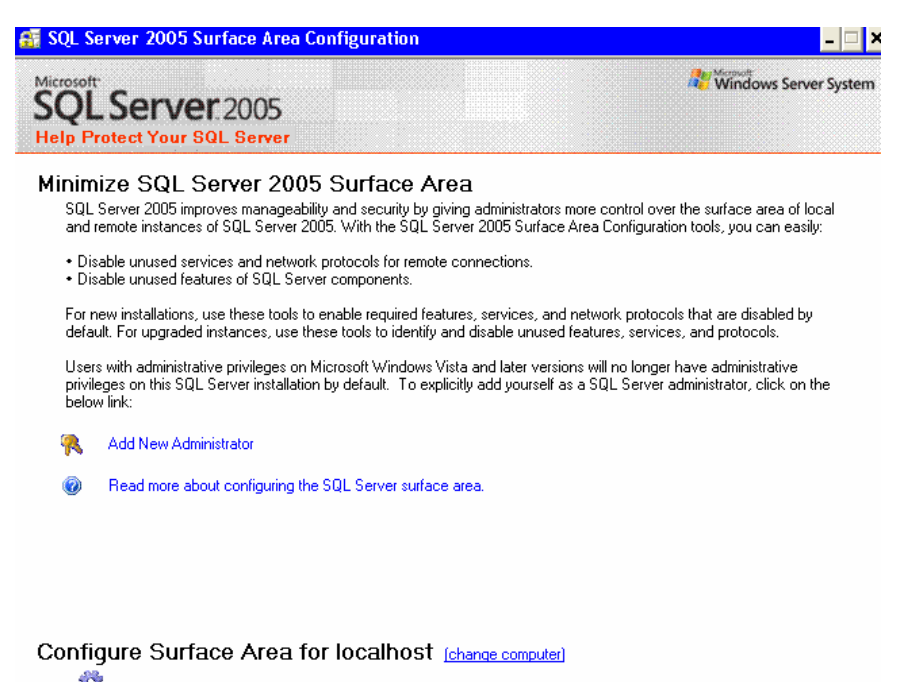

Surface Area Configuration for Services and Connections

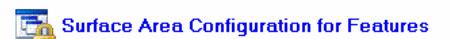

Avaneb uus aken, kust aktiveerige rida Remote Connection ja määrake: Local and remote connection ning Using TCP/IP only.

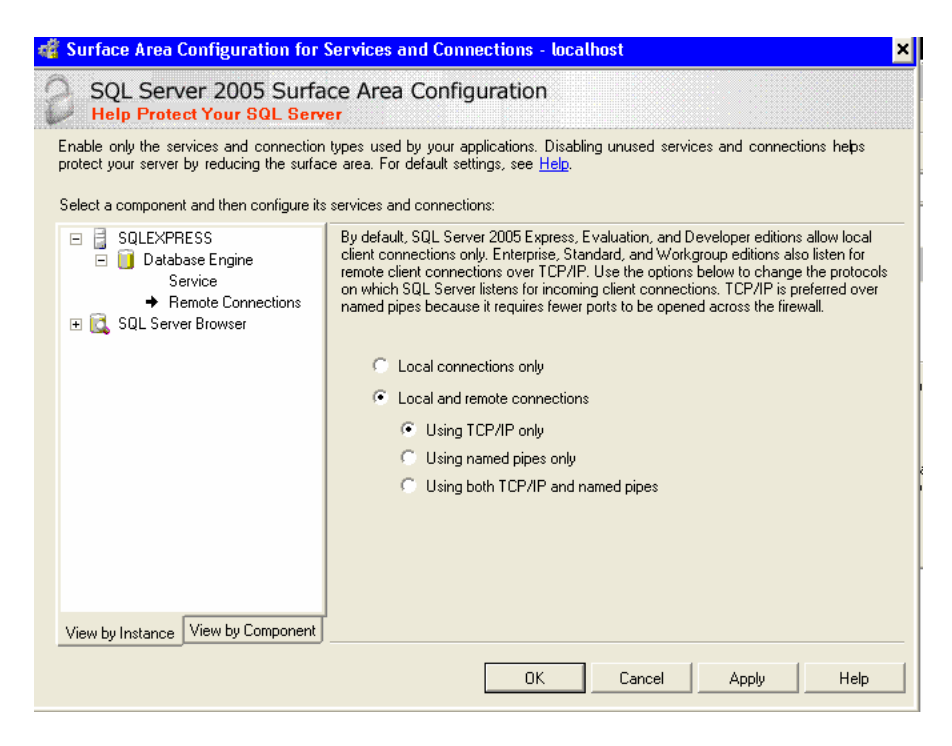

Peale OK vajutust programm ütleb, et muudatused ei mõju enne SQL-I uuesti käivitust. Et SQl uuesti käivitada aktiveerige Service link ja seal aknas vajutage Stop ja seejärel Start

| 🐗 Surface Area Configuration for                                                                                                    | Services and Connections - localhost                                                                                                    |
|----------------------------------------------------------------------------------------------------|----------------------------------------------------------------------------------------------------|
| SQL Server 2005 Surfa<br>Help Protect Your SQL Serv                                                                                      | ce Area Configuration<br>er                                                                                                    |
| Enable only the services and connection<br>protect your server by reducing the surface<br>Select a component and then configure its      | types used by your applications. Disabling unused services and connections helps<br>se area. For default settings, see <u>Help</u> .<br>s services and connections:                                                                                                    |
| <ul> <li>■ BQLEXPRESS</li> <li>■ Database Engine</li> <li>→ Service</li> <li>Remote Connections</li> <li>■ SQL Server Browser</li> </ul> | Disable this service unless your applications use it.         Service name:       MSSQL\$SQLEXPRESS         Display name:       SQL Server (SQLEXPRESS)         Description:       Provides storage, processing and controlled access of data and rapid         Startup type:       Automatic         Service status:       Running         Start       Stop       Pause         Resume |
| View by Instance View by Component                                                                                                    | ·                                                                                                    |
|                                                                                                    | OK Cancel Apply Help                                                                                                    |

Sulgege nüüd vahepeal avanenud lisaaknad ja vajutage Finish.

Kui soovite SQL serveri andmeid kasutada üle võrgu, siis peate tulemüüris lubama ka 1433 pordi.

## IP pordi muutmine

Avage SQL Server Configuration Manager, valige vasakult SQL Server 2005 Network Configuration ja Protocols for SQLEXPRESS. Paremal tehke TCP/IP real hiirega topeltklõps.

| 😚 SQL Server Configuration Manager                                                                                                    |                                                         |                                                       | - 🗆 × |
|----------------------------------------------------------------------------------------------------|---------------------------------------------------------|-------------------------------------------------------|-------|
| File Action View Help                                                                                                    |                                                         |                                                       |       |
| ← →   🗈   🖀 🖪   😫                                                                                                    |                                                         |                                                       |       |
| SQL Server Configuration Manager (Local)<br>SQL Server 2005 Services<br>SQL Server 2005 Network Configuration<br>Protocols for SQLEXPRESS<br>SQL Native Client Configuration | Protocol Name<br>Shared Memory<br>Named Pipes<br>TCP/IP | Status<br>Disabled<br>Disabled<br>Enabled<br>Disabled |       |
|                                                                                                    |                                                         |                                                       |       |

Uues avanevas aknas avage IP Addresses lehekülg ja vaadake et kõigil IP gruppidel oleks Active Yes ja Enabled YES. TCP Dynamic Ports rea peab ära kustutama ja TCP Port reale kirjutama soovitud pordi numbri. Pordi numbrid võivad olla vahemikus 1000 kuni 65536. Nüüd peaks siis tegema SQL service-le restardi ja muutma tulemüüris lubatud pordi ka uueks.

SQL Server Management Studio-s serveriga ühenduseks tuleks serveri nimi kirjutada kujul: 192.168.0.10\SQLEXPRESS,5200

| CP/IP P             | operties         |               |         |         |      | ? | × |
|---------------------|------------------|---------------|---------|---------|------|---|---|
| Protocol            | IP Addresses     |               |         |         |      |   |   |
| e pr                |                  |               |         |         |      |   |   |
| Active              |                  |               | Yes     |         |      | • |   |
| Enable Enable       | ed               |               | Yes     |         |      |   |   |
| IP Ad               | dress            |               | 192.1   | 68.0.10 |      |   |   |
| TCP D               | ynamic Ports     |               |         |         |      |   |   |
| TCP P               | ort              |               | 5200    |         |      |   |   |
| E.po.               |                  |               |         |         |      |   |   |
| Active Active       | •                |               | Yes     |         |      |   |   |
| Enabl               | ed               |               | Yes     |         |      |   |   |
| IP Ad               | dress            |               | 127.0   | .0.1    |      |   |   |
| TCP D               | ynamic Ports     |               |         |         |      |   |   |
| TCP P               | ort              |               | 5200    |         |      |   |   |
| Emai                |                  |               |         |         |      |   |   |
| TCP D               | ynamic Ports     |               |         |         |      |   |   |
| TCP P               | ort              |               | 5200    |         |      |   |   |
|                     |                  |               |         |         |      |   |   |
| Active<br>Indicates | ; whether the se | lected IP Add | ress is | active. |      |   |   |
|                     | ОК               | Cancel        |         | Apply   | Help |   |   |

## SQL serveri kasutaja lisamine

Joosep suhtleb SQL serveriga kasutades ühte etteantud kasutajanime. Esimesel serveri poole pöördumisel küsitakse kasutajalt SQL serveri kasutajanime ja parooli ning kui need sobivad, siis programm salvestab need kodeeritult common kataloogi sqluser.txt faili. Sellel kasutajal peaksid olema päris suured õigused, et ta saaks uusi andmebaase luua ja vajadusel ka baasidest tabeleid kustutada. Võib kasutada ka algselt SQL Serveri paigaldusel loodud Administraatorit (sa) ja tema parooli, aga turvalisuse huvides on soovitav luua uus kasutaja ja sa hiljem ümbernimetada.

Uue kasutaja lisamiseks avage SQL Server Management Studio, avage Security ja vajutage seal all Logins real hiire paremat nuppu ja valige New Login.

| 😓 Microsoft SQL Server Managemen                                                                                                    | t Studio                                                                                                    |                                                                              |
|----------------------------------------------------------------------------------------------------|----------------------------------------------------------------------------------------------------|------------------------------------------------------------------------------|
| File Edit View Tools Window Cor                                                                                                    | mmunity Help<br>🧀 🖵 🍠 🚯 📋 👺 🥻 🕾 📮                                                                                         |                                                                              |
| Object Explorer                                                                                                    | Summary                                                                                                    | * ×                                                                          |
| [7]      [7]      [7]      [7]      [7]      [7]      [7]      [7]      [7]      [7]      [7]      [7]      [7]      [7]      [7]      [7]      [7]      [7]      [7]      [7]      [7]      [7]      [7]      [7]      [7]      [7]      [7]      [7]      [7]      [7]      [7]      [7]      [7]      [7]      [7]      [7]      [7]      [7]      [7]      [7]      [7]      [7]      [7]      [7]      [7]      [7]      [7]      [7]      [7]      [7]      [7]      [7]      [7]      [7]      [7]      [7]      [7]      [7]      [7]      [7]      [7]      [7]      [7]      [7]      [7]      [7]      [7]      [7]      [7]      [7]      [7]      [7]      [7]      [7]      [7]      [7]      [7]      [7]      [7]      [7]      [7]      [7]      [7]      [7]      [7]      [7]      [7]      [7]      [7]      [7]      [7]      [7]      [7]      [7]      [7]      [7]      [7]      [7]      [7]      [7]      [7]      [7]      [7]      [7]      [7]      [7]      [7]      [7]      [7]      [7]      [7]      [7]      [7]      [7]      [7]      [7]      [7]      [7]      [7]      [7]      [7]      [7]      [7]      [7]      [7]      [7]      [7]      [7]      [7]      [7]      [7]      [7]      [7]      [7]      [7]      [7]      [7]      [7]      [7]      [7]      [7]      [7]      [7]      [7]      [7]      [7]      [7]      [7]      [7]      [7]      [7]      [7]      [7]      [7]      [7]      [7]      [7]      [7]      [7]      [7]      [7]      [7]      [7]      [7]      [7]      [7]      [7]      [7]      [7]      [7]      [7]      [7]      [7]      [7]      [7]      [7]      [7]      [7]      [7]      [7]      [7]      [7]      [7]      [7]      [7]      [7]      [7]      [7]      [7]      [7]      [7]      [7]      [7]      [7]      [7]      [7]      [7]      [7]      [7]      [7]      [7]      [7]      [7]      [7]      [7]      [7]      [7]      [7]      [7]      [7]      [7]      [7]      [7]      [7]      [7]      [7]      [7]      [7]      [7]      [7]      [7]      [7]      [7]      [7]      [7]      [7]      [7] | Ucgins AV\SQLEXPRESS\Security\Logins                                                                                      | 5 Item(s)                                                                    |
| Security     Security     Security     Security     Security     Security     Securitals     Securitals     Securitals     Securitals     Securitals     Securitals     Securitals     Securitals     Securitals     Securitals     Securitals     Securitals     Securitals     Securitals     Securitals     Securitals     Securitals                                                                                                    | Name Mathematical AV\SQLServer2005MSSQLUser\$AV\$SQLEXPRESS BUILTIN\Administrators BUILTIN\Users A NT AUTHORITY\SYSTEM Sa | Created<br>16.07.2007<br>16.07.2007<br>16.07.2007<br>16.07.2007<br>8.04.2003 |
|                                                                                                    | <b>«</b>                                                                                                    | >                                                                            |

Uue kasutaja lisamise aknas täitke kasutaja nimi (Login name), pange märge "SQL Server authentication" ette ja kirjutage kaks korda soovitud parool. Võtke ka ära linnuke "Enforce password expiration" eest

| 📕 Login - New                                                |                                                                                                    |                     |           |
|--------------------------------------------------------------|----------------------------------------------------------------------------------------------------|---------------------|-----------|
| Select a page<br>P General                                   | 🖾 Script 🔻 🚺 Help                                                                                                    |                     |           |
| Y Server Roles<br>Y User Mapping<br>Y Securables<br>Y Status | Login name:<br>Vindows authentication<br>SQL Server authentication<br>Password:                                                              | Joosepkasutaja      | Sgarch    |
|                                                              | Confirm password:    Enforce password policy  Enforce password expiration User must change password  Mapped to certificate Certificate name: | at next login       |           |
| Connection<br>Server:<br>192.168.0.10\SQLEXPRESS,520         | Key name:<br>Default database:                                                                                                    | master              |           |
| Progress                                                     | Default language:                                                                                                    | <default></default> | ×         |
| 0                                                            |                                                                                                    |                     | OK Cancel |

Valige vasakult "Server Roles" ja pange märge "sysadmin" ette.

| 🗄 Login Properties - Joosep                                                               | kasutaja                                                                                                    |        |
|-------------------------------------------------------------------------------------------|----------------------------------------------------------------------------------------------------|--------|
| Select a page                                                                             | 🔄 Script 🝷 🚺 Help                                                                                                    |        |
| Server Holes<br>Server Mapping<br>Securables<br>Status                                    | Server role is used to grant server-wide security privileges to a user.                                                                                                    |        |
|                                                                                           | <ul> <li>bulkadmin</li> <li>dbcreator</li> <li>diskadmin</li> <li>processadmin</li> <li>securityadmin</li> <li>serveradmin</li> <li>setupadmin</li> <li>vysadmin</li> </ul> |        |
| Connection                                                                                |                                                                                                    |        |
| Server:<br>192.168.0.10\SQLEXPRESS,520<br>Connection:<br>sa<br>View connection properties |                                                                                                    |        |
| Progress Ready                                                                            |                                                                                                    |        |
|                                                                                           | ОК                                                                                                    | Cancel |

Seejärel aktiveerige vasakult "User Mapping" ja pange märge kõigi andmebaaside ette. Seejärel vajutage OK.

|                                                                                                    | Script                                                                                                    | 🝷 🚺 Help                                                                                                    |                  |                |
|----------------------------------------------------------------------------------------------------|----------------------------------------------------------------------------------------------------|----------------------------------------------------------------------------------------------------|------------------|----------------|
| 🚰 Lieneral<br>🤗 Server Boles                                                                                                    |                                                                                                    |                                                                                                    |                  |                |
| P User Mapping                                                                                                    | Users ma                                                                                                    | apped to this login:                                                                                                    |                  |                |
| 🚰 Securables                                                                                                    | Мар                                                                                                    | Database                                                                                                    | User             | Default Schema |
| 🚰 Status                                                                                                    |                                                                                                    | common                                                                                                    | Joosepkasutaja   | 1              |
|                                                                                                    |                                                                                                    | data                                                                                                    | Joosepkasutaja   | (              |
|                                                                                                    |                                                                                                    | master                                                                                                    | Joosepkasutaja   | (              |
|                                                                                                    |                                                                                                    | model                                                                                                    | Joosepkasutaja   | (              |
|                                                                                                    |                                                                                                    | msdb                                                                                                    | Joosepkasutaja   | (              |
|                                                                                                    |                                                                                                    | tempdb                                                                                                    | Joosepkasutaja   | (              |
|                                                                                                    | Gues                                                                                                    | t account enabled for:                                                                                                    | master           |                |
| Connection                                                                                                    | 💟 Gues<br>Databas                                                                                                    | t account enabled for:<br>e role membership for:                                                                                                    | master<br>master |                |
| Connection Server:                                                                                                    | Databas                                                                                                    | t account enabled for:<br>e role membership for:<br>accessadmin<br>vackupoperator                                                                                                    | master<br>master |                |
| Connection<br>Server:<br>192.168.0.10\SQLEXPRESS,520                                                                                           | Databas                                                                                                    | t account enabled for<br>e role membership for:<br>accessadmin<br>ackupoperator<br>latareader<br>latareader                                                                                                 | master<br>master |                |
| Connection<br>Server:<br>192.168.0.10\SQLEXPRESS,520<br>Connection:                                                                            | Databas                                                                                                    | t account enabled for<br>e role membership for:<br>accessadmin<br>vackupoperator<br>latareader<br>latawriter<br>diladmin                                                                                    | master<br>master |                |
| Connection<br>Server:<br>192.168.0.10\SQLEXPRESS,520<br>Connection:<br>sa                                                                      | Databas<br>db_a<br>db_a<br>db_d<br>db_d<br>db_d<br>db_d<br>db_d                                                                                                    | t account enabled for<br>e role membership for:<br>iccessadmin<br>backupoperator<br>latareader<br>latawriter<br>Idladmin<br>lenydatareader                                                                  | master<br>master |                |
| Connection<br>Server:<br>192.168.0.10\SQLEXPRESS,520<br>Connection:<br>sa<br>Yiew connection properties                                        | Gues     Databas     db_a     db_d     db_d     db_d     db_d     db_d     db_d     db_d     db_d     db_d                                                                                                    | t account enabled for:<br>e role membership for:<br>iccessadmin<br>vackupoperator<br>latareader<br>latawriter<br>Idladmin<br>lenydatareader<br>lenydatawriter                                               | master<br>master |                |
| Connection<br>Server:<br>192.168.0.10\SQLEXPRESS,520<br>Connection:<br>sa<br>View connection properties                                        | Gues     Databas     db_a     db_d     db_d                                                                                                    | t account enabled for<br>e role membership for:<br>accussadmin<br>accupoperator<br>latareader<br>latawriter<br>Idladmin<br>lenydatareader<br>lenydatawriter<br>wwner<br>ecuritvadmin                        | master<br>master |                |
| Connection<br>Server:<br>192.168.0.10\SQLEXPRESS,520<br>Connection:<br>sa<br>I View connection properties<br>Progress                          | Databas<br>db_a<br>db_b<br>db_d<br>db_d<br>db_ | t account enabled for<br>e role membership for:<br>accessadmin<br>ackupoperator<br>latareader<br>latawriter<br>idladmin<br>lenydatareader<br>lenydatareader<br>lenydatareader<br>ecurityadmin<br>c          | master<br>master |                |
| Connection<br>Server:<br>192.168.0.10\SQLEXPRESS,520<br>Connection:<br>sa<br>View connection properties<br>Your connection properties<br>Ready | ✓ Gues<br>Databas<br>db_d<br>db_d<br>db_d<br>db_d<br>db_d<br>db_d<br>db_d<br>db_                                                                                                    | t account enabled for<br>e role membership for:<br>accessadmin<br>ackupoperator<br>latareader<br>latawriter<br>Idladmin<br>lenydatareader<br>lenydatareader<br>lenydatawriter<br>wwner<br>ecurityadmin<br>c | master<br>master |                |

Nüüd on soovitav ka sa nimelise kasutaja nimi ära muuta, et .pahatahtlikel sisenede püüdjatel oleks raskem kasutajanime ära arvata. Selleks vajutage sa nimel hiire paremat nuppu ja valige "Rename"

Siiski jääb lahendamata veel see probleem, et andmed liiguvad üle interneti lahtiselt. Selle lahenduseks on kasutada VPN tarkvara, SSH-d või ka SQL serveri enda SSL krüpteerimist. Viimase kohta võib lugeda allpool toodud ingliskeelset teksti. SSL krüpteeringu aktiveerimiseks Avage SQL Server Configuration Manager, valige vasakult SQL Server 2005 Network Configuration ja vajutage real Protocols for SQLEXPRESS hiire paremat nuppu ja määrake avanevast aknast Force Encrytion = Yes

## SSL in SQL Server 2005 [II-Sung Lee]

I often receive questions inquiring about the (channel) encryption capabilities in SQL Server 2005. Like SQL Server 2000, 2005 can use SSL (Secure Socket Layer) to secure transmissions over the wire independent of the network protocol used. However, unlike its predecessor, SQL Server 2005 will always make encryption available, even if the administrator hasn't provisioned a SSL certificate on the server machine. For this reason, SQL Server 2005 can and will ensure that the login packet is encrypted even if encryption hasn't been explicitly

turned on. More precisely, unless either the client or the server requests encryption, the channel will not be encrypted beyond the login packet.

**How?** When initializing SSL support at startup time, the server will use the following order to load a certificate:

1. Use the certificate that the administrator has specified in the SQL Server Configuration Manager (right-click on "Protocols for <instance>" under "SQL Server 2005 Network Configuration" and the select the "Certificate" tab)

2. If no certificate has been specified, the server will search the machine and user's certificate store for an appropriate certificate. The following KB article, a explains what the server considers a valid certificate, <u>http://support.microsoft.com/default.aspx?scid=kb;en-us;318605</u>. (Note that the article was written for SQL Server 2000 but the criteria for a valid server certificate are still employed by SQL Server 2005.)

3. If nothing appropriate can be found, the server will generate a self-signed certificate.

**Any other implications?** The auto-generation of a certificate is a new feature to SQL Server 2005 and is the reason why encryption will be available even though a SSL certificate has not been provisioned on the server machine. This certificate can be used for full channel encryption but with one caveat. If the client is the one requesting encryption, then it will attempt to perform server validation on the certificate to verify the identity of the server machine. This is a prudent security practice but is impossible to do with a self-signed certificate since it hasn't been signed by a trusted root authority. To overcome this problem, the client may specify the "Trust Server Certificate" flag to override the server validation. Alternatively, you can turn encryption on at the server and leave the client encryption flag off to enable channel encryption.

**Conclusion**: Whether or not you need channel encryption depends entirely upon your system security requirements and performance tolerance. But one of the nice features of SQL Server 2005 is that it will always be available even if you haven't installed an SSL certificate on the machine (although I still strongly recommend using a certificate signed by a trusted authority whenever possible).